## Hosting.ca

How to configure Activesync with an Android device (Hosted Exchange 2016)

## How to configure your Android device with Activesync

## **Introduction:**

The purpose of this documentation is to provide end users complete configuration steps in activating an Android powered device with our Hosted Exchange 2016 email services. In this example, a Samsung S6 plus was used.

Prerequisites:

- Android Device
- Subscribed to a Hosted Exchange 2016 account
- ActiveSync enabled on the mailbox

## **Steps:**

1. From the **settings** menu, choose the **accounts** icon.

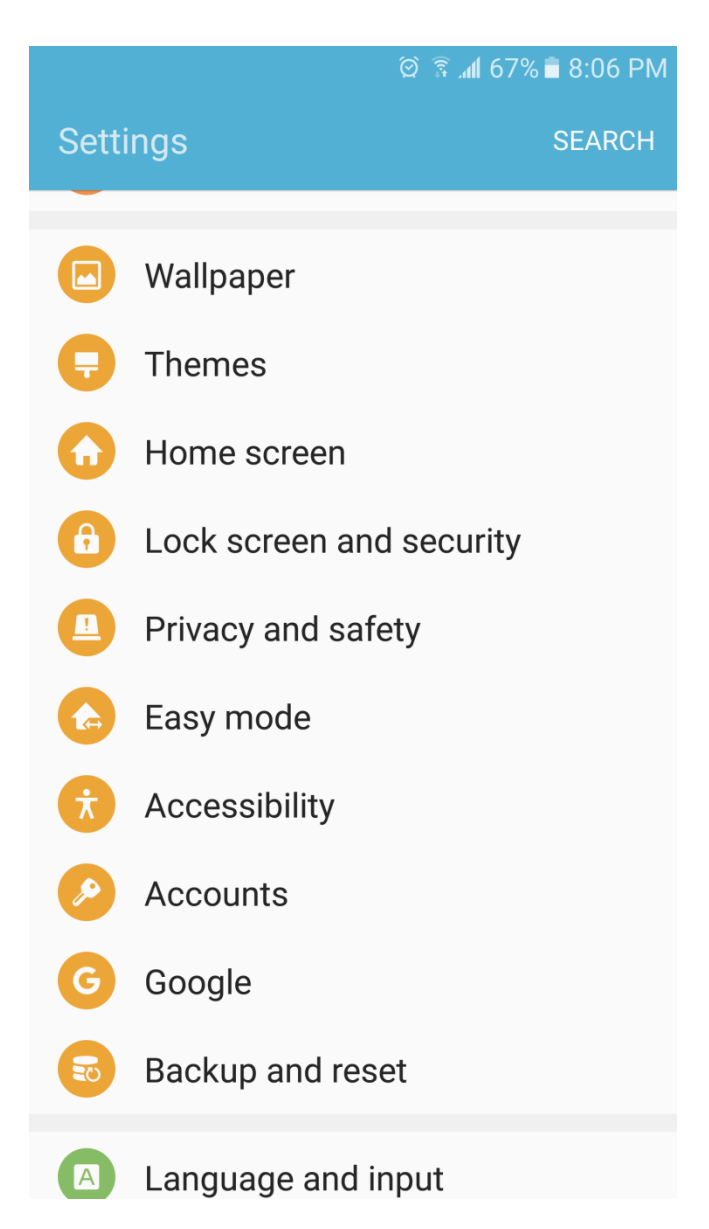

2. Select "+ Add account" at the bottom.

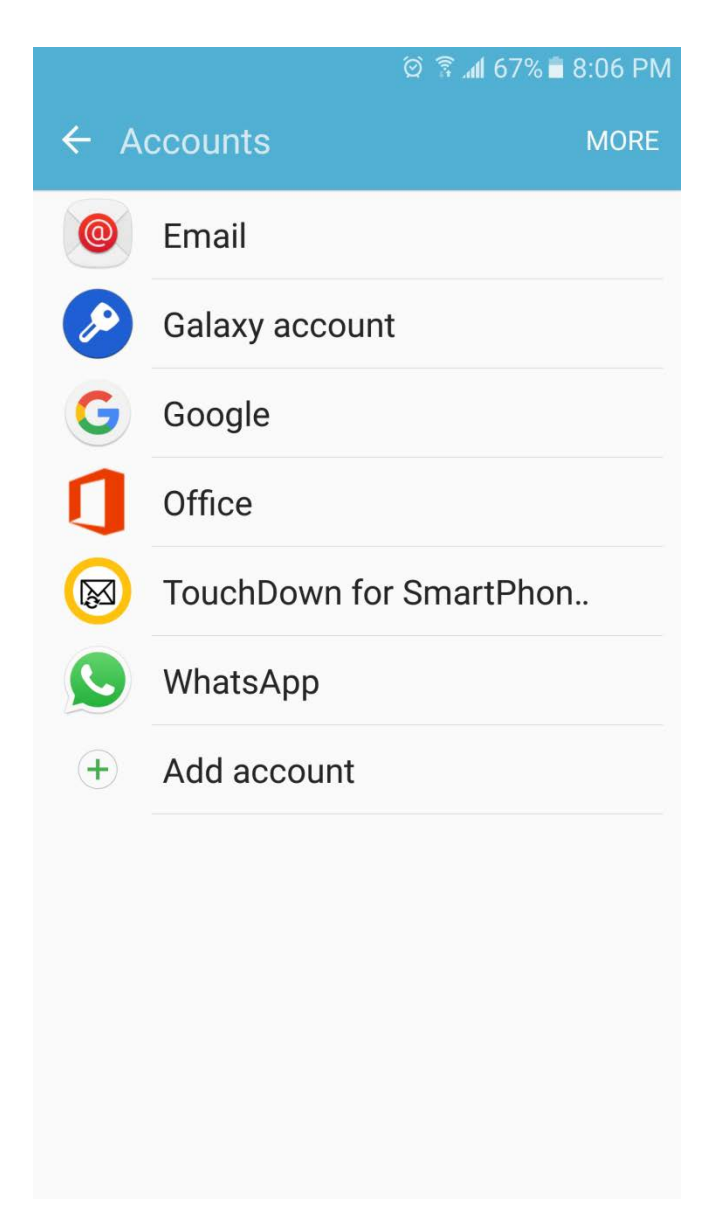

3. Select Microsoft Exchange Activesync.

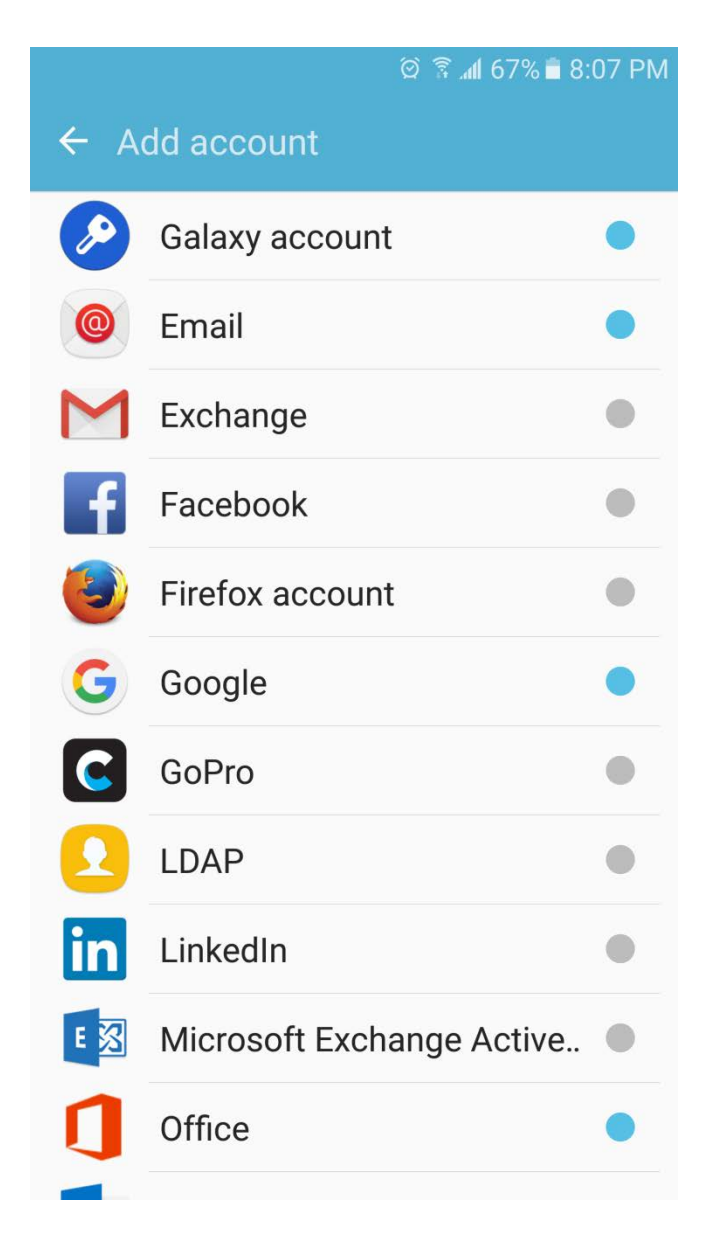

4. Enter in your FULL email address and mailbox password.

| 🖄 🛜 📶 67% 🖥 8:07 PM                       |
|-------------------------------------------|
| ← Add new account                         |
| Email address<br>Password                 |
| Show password                             |
| Set as default account for sending emails |
|                                           |
|                                           |
| MANUAL SETUP SIGN IN                      |

5. It will try to setup automatically...

| 🛱 🛣 🌢 8:07                                                                                                    | PM |
|----------------------------------------------------------------------------------------------------|----|
| ← Add new account                                                                                                    |    |
| test.user1@hostingcademo4.com Show password Set as default account for sending emails Checking auto setup information | 1  |
|                                                                                                    |    |
| MANUAL SETUP SIGN IN                                                                                                  |    |

*6.* If it doesn't. You can confirm the settings. Enter your email address , password and exchange server settings. Make sure the Exchange server name is "*mail.canadawidehostingservices.ca*".

|    | © ͡͡͡͡͡͡ (66% 🖬 8:09 PM                              |
|----|------------------------------------------------------|
| ÷  | Exchange server settings                             |
| Ac | count                                                |
|    | Email address                                        |
|    | test.user1@                                          |
|    | Domain\user name                                     |
|    | test.user1@                                          |
|    | Password                                             |
|    | •••••                                                |
|    | Show password                                        |
| Se | rver settings                                        |
|    | Exchange server<br>mail.canadawidehostingservices.ca |
|    | ✓ Use secure connection (SSL)                        |
|    | Use client certificate                               |
|    | SIGN IN                                              |

7. Accept the security warning note. Press *CONTINUE* to go to the next step.

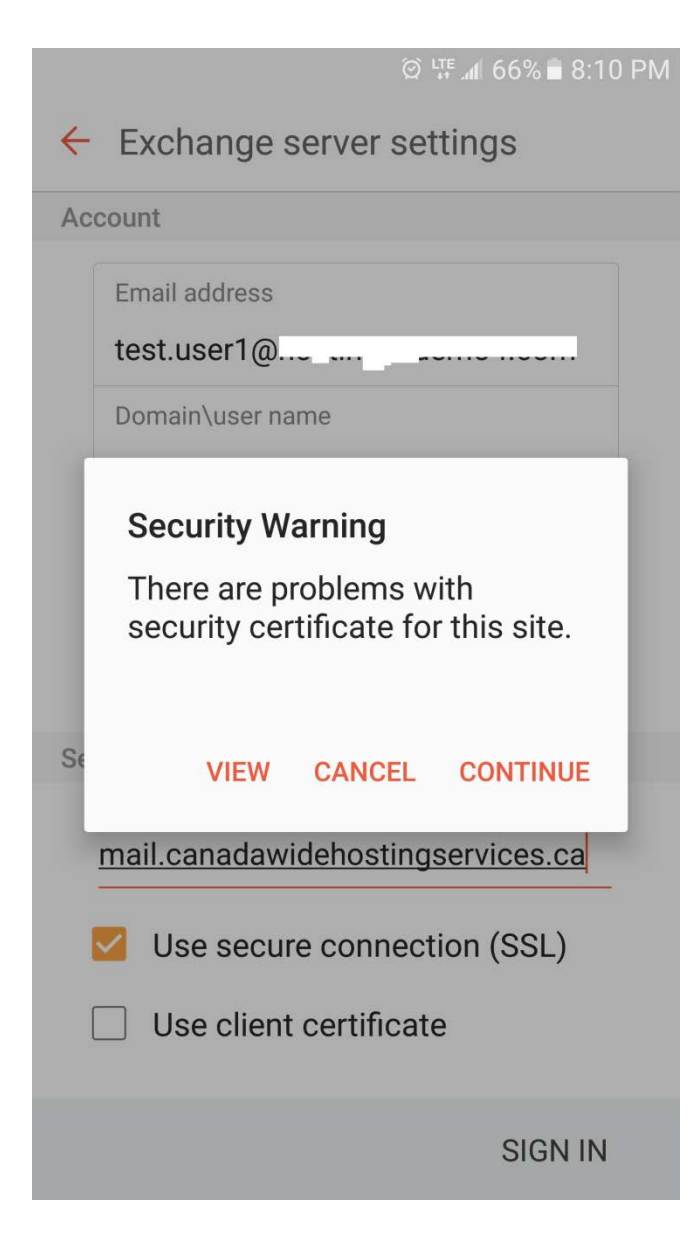

8. Accept the remote security admin note. Select **OK** to continue.

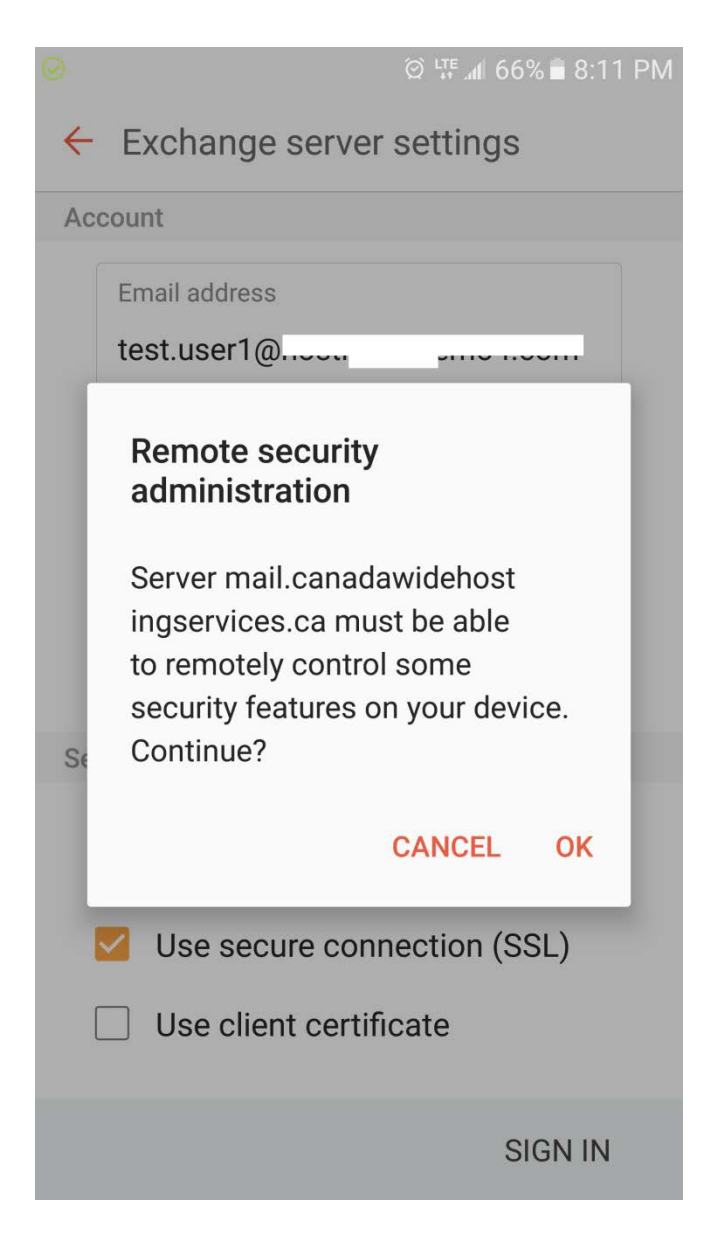

9. Select **Activate** to complete. Your email and content will synchronize slowly depending on the amount or options you selected, so please be patient.

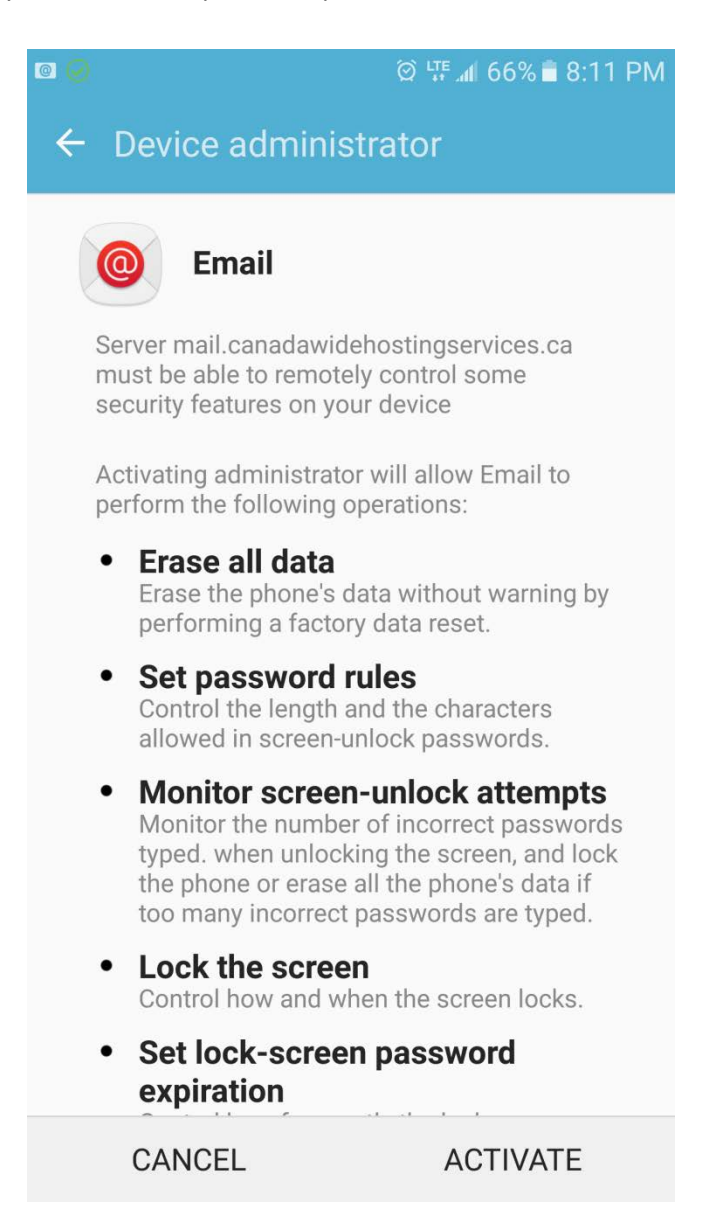